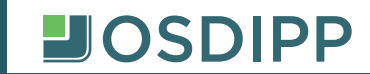

## FACTURAS ELECTRÓNICAS PARA EMPRESAS

## Ingrese a www.todasmisfacturas.com.ar

## CÓMO REGISTRARSE

- 1. Haga clic en la solapa "RECEPTORES".
- 2. En USUARIO ingrese su número de CUIT (sin guiones, ni espacios)
- 3. En CONTRASEÑA complete con su N° de empresa anteponiendo la sigla EM (en mayúsculas), seguido guion medio y la cantidad de ceros necesarios para completar diez dígitos numéricos.
  Por ejemplo si su número de empresa es el 1111, deberá ingresar EM-0000001111

| R.N.O.S. N°4-0160-0-5<br>25 de Mayo 555 1º Subsuelo Tel 4318-3900 Lin.Rot.<br>(C1002ABK) Ciudad de Buenos Aires | Código<br>N° 1      FACTURA      ORIGINAL        Código<br>N° 1      N° 0004 - 0000111111      13/11/2023        CUTT N° : 30-111111-1      Ing. Brutos: Exento        Inicio de Actividades: 20 / 03 / 2007 |
|----------------------------------------------------------------------------------------------------|----------------------------------------------------------------------------------------------------|
| Señor: xxxxx SRL<br>Domicilio: xxxxx 182<br>Bueno: Alres                                                        | REF.: EM-000000111                                                                                                    |
| IVA: IVA Responsable Inscripto                                                                                  | CUIT/CUIL/DU: 30-111111-1                                                                                                    |

- 4. En la siguiente pantalla completar:
  - Contraseña actual
  - Nueva contraseña
  - Confirmar nueva contraseña
  - Correo Electrónico
  - Seleccione "CAMBIAR"

A continuación, debería informar que el cambio de Contraseña fue exitoso.

Si desea recibir un aviso cuando se emitan facturas, seleccione el ícono "Notificaciones" e ingrese un e-mail, que puede o no coincidir con el del ingreso al sitio.

## VISUALIZACIÓN E IMPRESIÓN DE SU FACTURA MENSUAL

- 1. Ingrese a www.todasmisfacturas.com.ar
- 2. En la solapa "RECEPTORES", complete su usuario y contraseña y haga clic en "Ingresar".
- 3.Para VISUALIZAR e IMPRIMIR su factura ingrese a *"Fecha desde"*. Dado que la factura se emite el mes anterior a la fecha de vencimiento, *por ej: si desea ver el vencimiento de Noviembre, debe ingresar 01/10*
- 4.Seleccione "PDF" para imprimir su factura.

En caso de tener dudas contactarse a facturacion@osdipp.com.ar